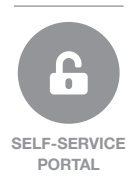

# Keltan<sup>®</sup> ksa Self-Service Portal

#### Instructions for use

Quick links:

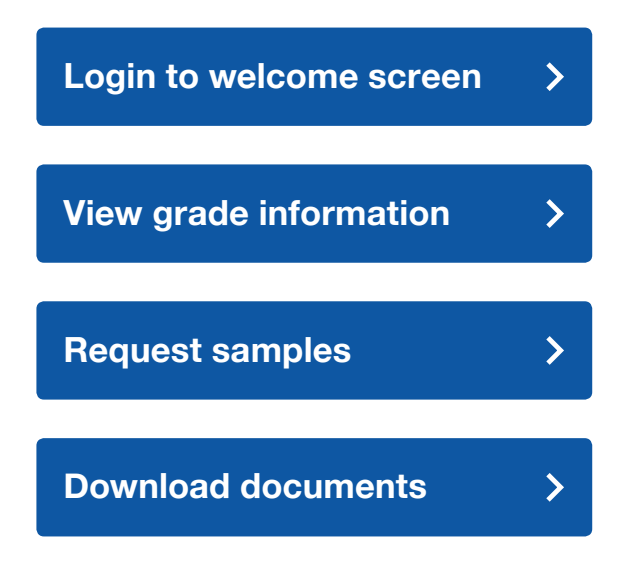

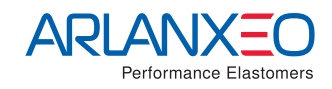

## **Customer Self-Service Portal**

We firmly believe in giving our customers full control and ondemand visibility of necessary information, at your convenience. Our Customer Self-Service Portal is accessible 24-hours a day, 7-days a week and promises to supply you with relevant information pertaining to our Products or your Order in an extremely intuitive interface.

In the Customer Self-Service Portal you will find product information such as Product Data Sheets, General Sales Specifications, Safety Data Sheets and detailed Product Packaging information. You will also be able to place an inquiry for a Product or REACh declaration and to request for a Keltan® KSA sample.

In order to have access to our Customer Self-Service Portal,

please download the registration form, fill it in and sign it. Send the signed form, together with the necessary documents (as mentioned in the form) to keltanksa info@arlanxeo.com to complete the registration process.

Shortly after your registration you will receive an e-mail with user name, password and a link to our Customer Self-Service Portal.

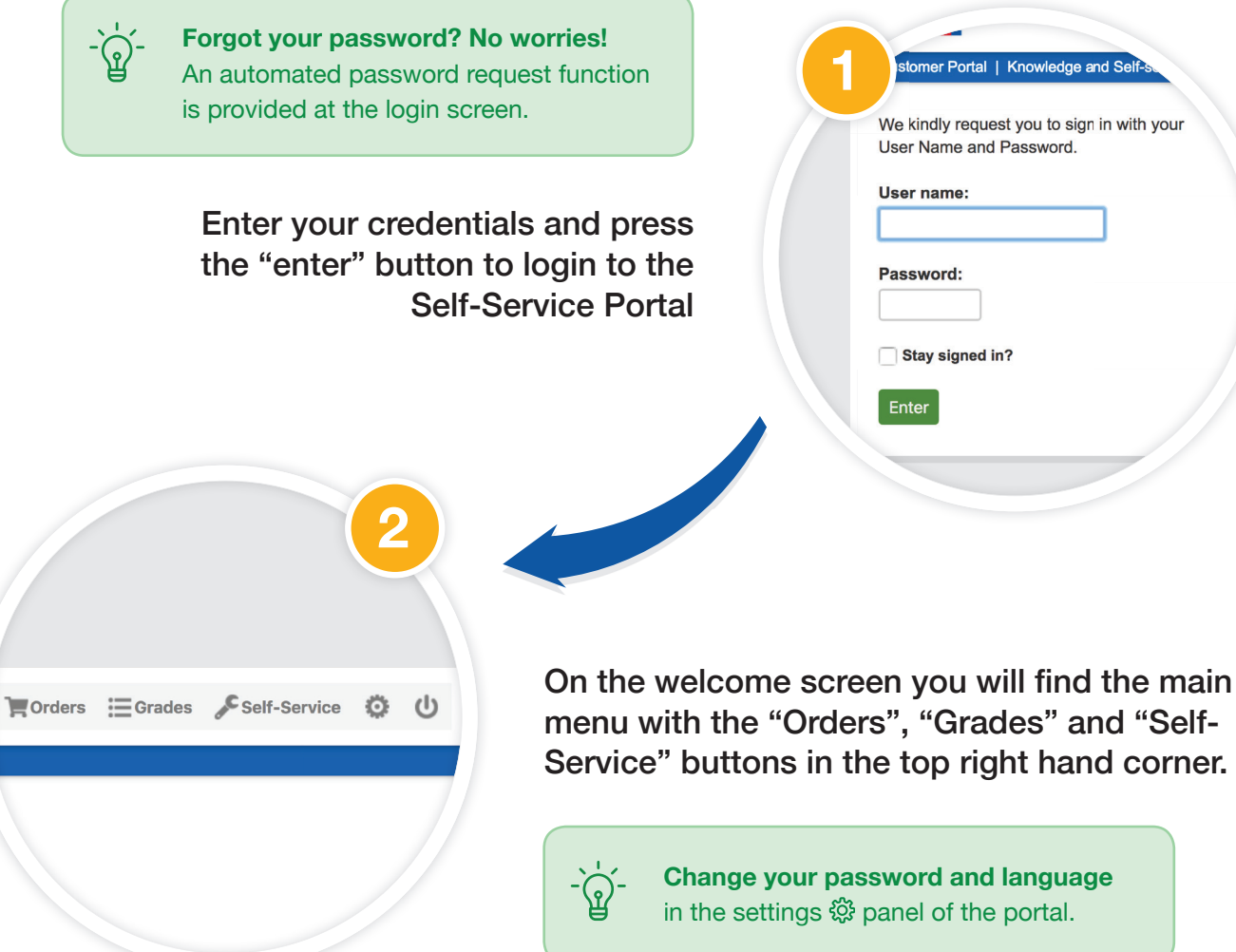

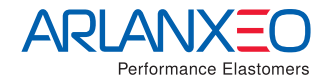

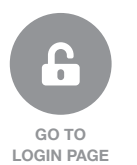

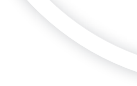

Keltan<sup>®</sup> KSA

# View grade information

Keltan<sup>®</sup> KSA

Our Customer Self-Service Portal provides you with grade specific product information that can be consulted in just 3 simple steps.

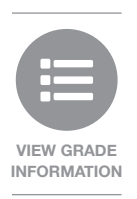

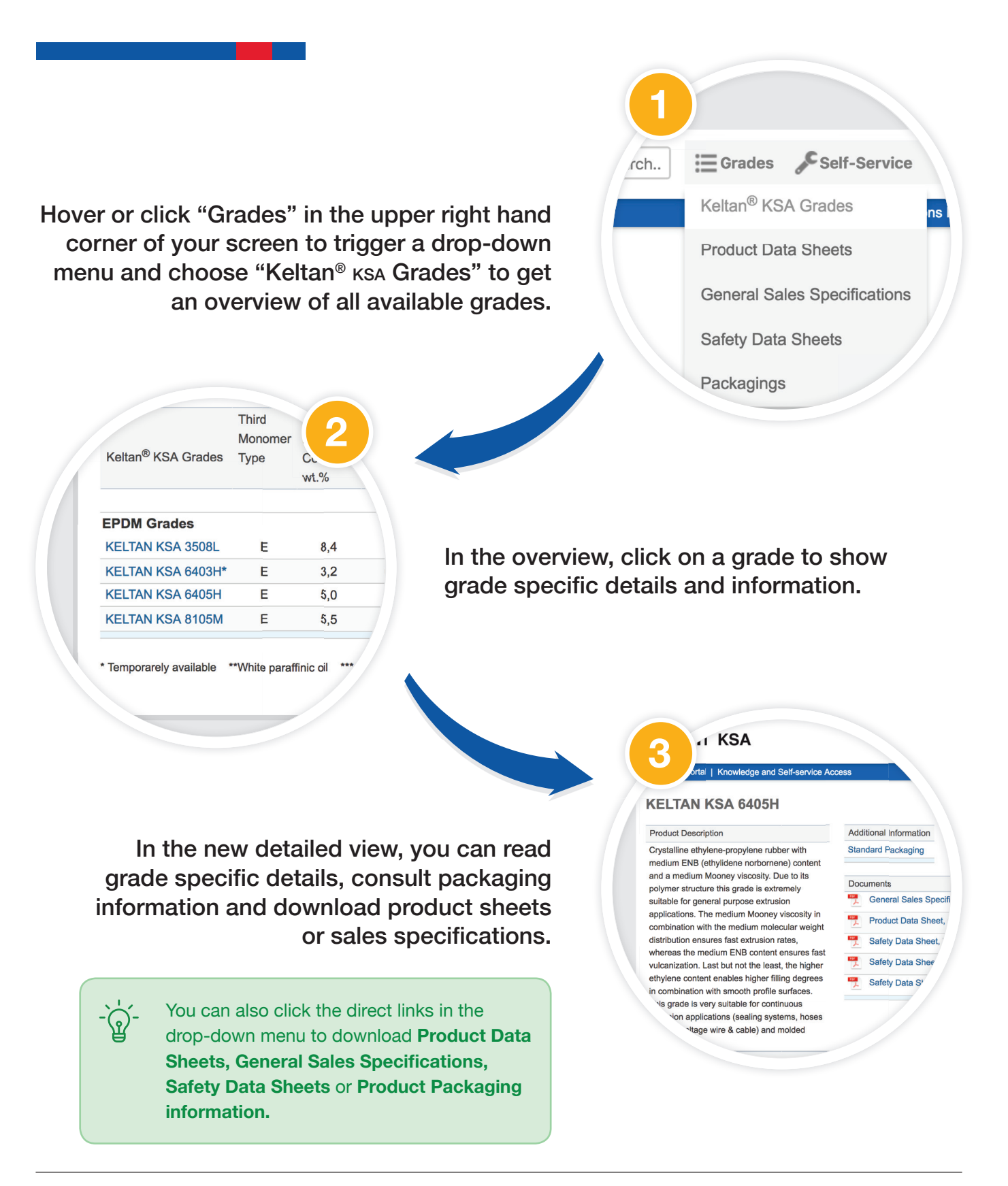

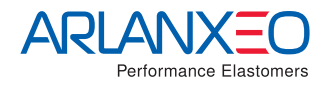

## **Request a sample**

Keltan<sup>®</sup> KSA

Our Customer Self-Service Portal has the unique option to allow you to request for samples in just 3 simple steps.

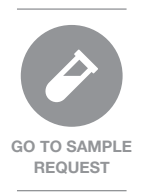

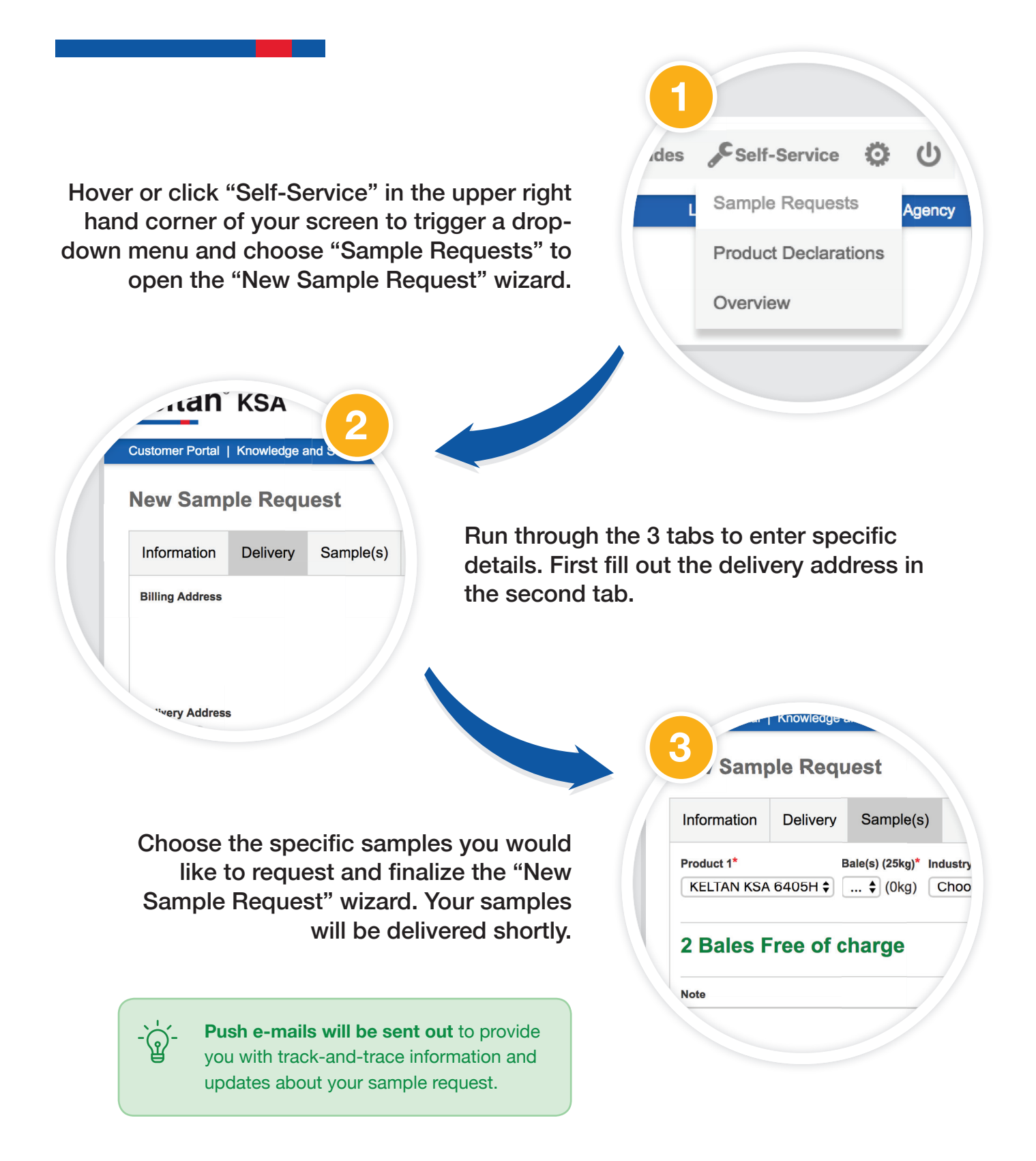

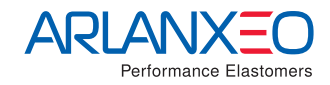

## **Download documents**

Our Customer Self-Service Portal provides you the option to download product declaration documents on specific grades.

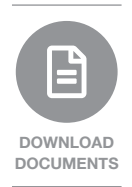

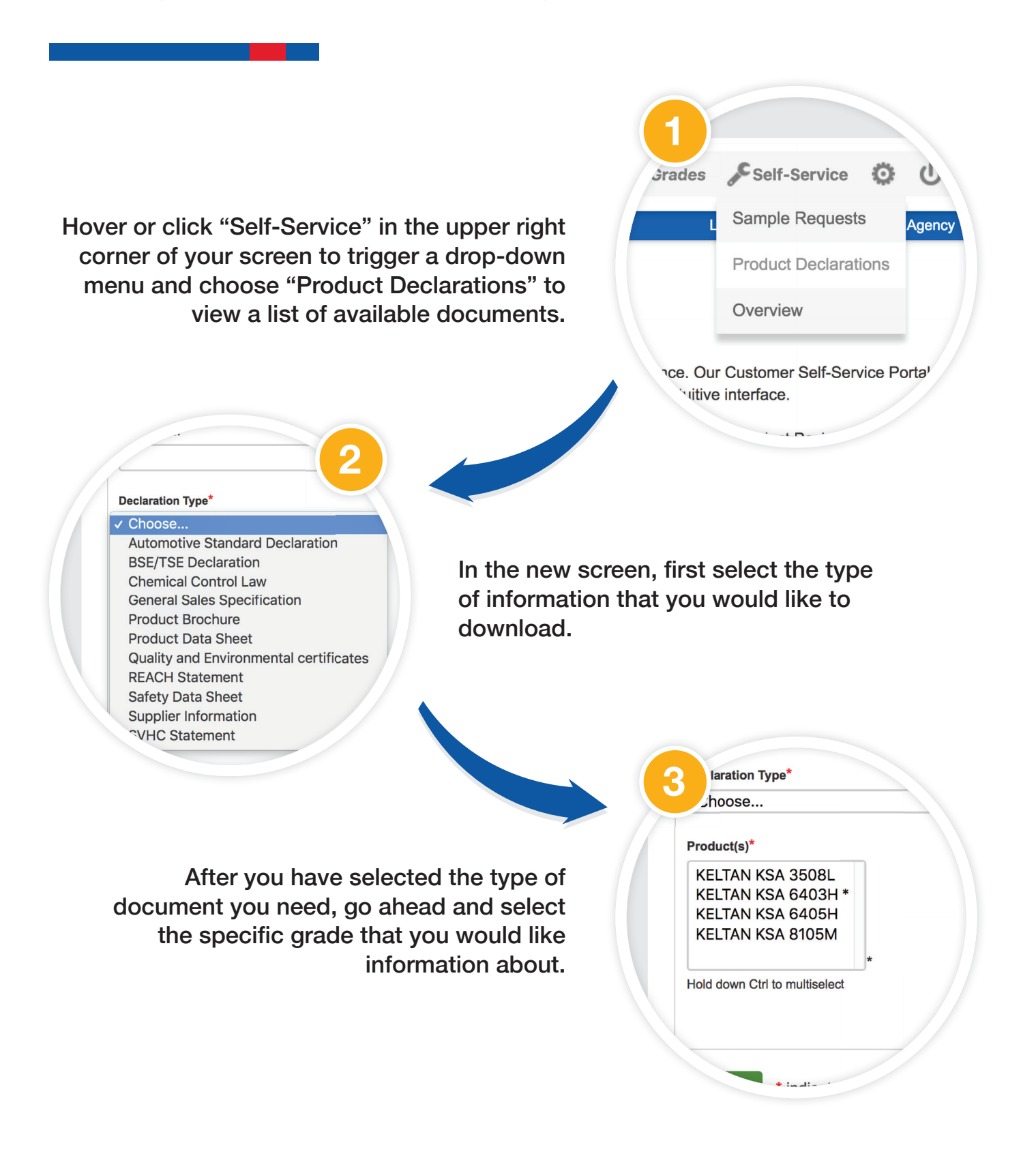

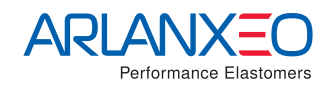

Keltan<sup>®</sup> KSA

### Future add-ons

Our Customer Self-Service Portal will be continuously updated and improved. So stay tuned for future add-ons.

The next functionality that will be online soon is a **Complaints Management Module.** 

Keltan<sup>®</sup> κsa Self-Service Portal Instructions for use V1.0 © 2018 ARLANXEO. All rights reserved.

ARLANXEO Netherlands B.V. Urmonderbaan 24 6167 RD Geleen, Nederland www.arlanxeo.com www.keltanksa.com

keltanksa\_info@arlanxeo.com

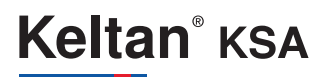

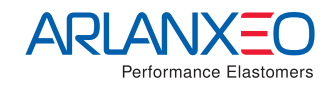